DEPARTAMENTO DE **REGISTRO** UNIVERSIDAD NACIONAL COSTA RICA

# GUÍA Empadronamiento vía web

Personas estudiantes regulares admitidos en el proceso de cambio de carrera u optar por segunda opcion de carrera

# Ingrese a la dirección indicada y digite su número de identificación y su clave de acceso unificada.

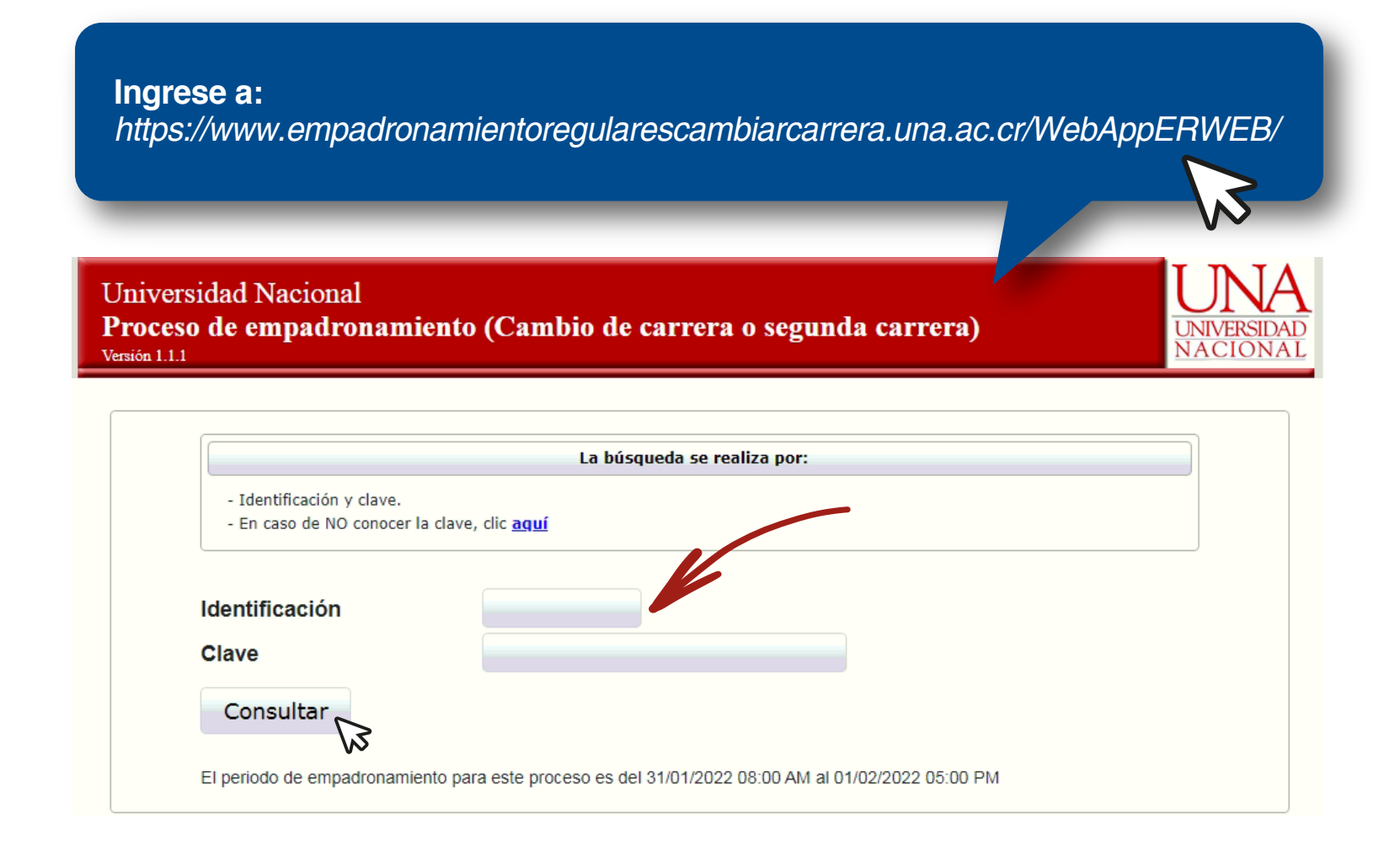

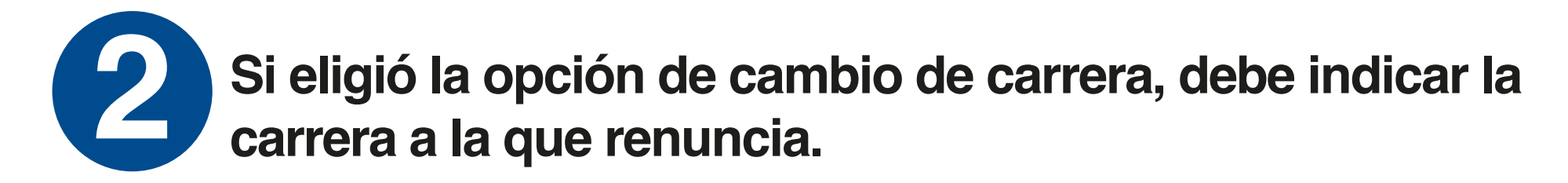

|                                                                                                    | namien                                                                                                    | to (Cambio de ca                                                                                                    | rrera o                               | segunda                                 | carr  | era)                                                                               | UNIVE      |
|----------------------------------------------------------------------------------------------------|----------------------------------------------------------------------------------------------------|----------------------------------------------------------------------------------------------------|---------------------------------------|-----------------------------------------|-------|------------------------------------------------------------------------------------|------------|
| PROCESO DE ADMI                                                                                                    | SIÓN 202                                                                                                    | )2                                                                                                    |                                       |                                         |       |                                                                                    |            |
| Identificación                                                                                                    |                                                                                                    |                                                                                                    |                                       |                                         |       |                                                                                    |            |
| Nombre                                                                                                    |                                                                                                    |                                                                                                    |                                       |                                         |       |                                                                                    |            |
| Tipo inscripción                                                                                                    | CAMBIAR                                                                                                    | CARRERA                                                                                                    |                                       |                                         |       |                                                                                    |            |
| Concursa con                                                                                                    | Historial                                                                                                    | Académico                                                                                                    |                                       |                                         |       |                                                                                    |            |
|                                                                                                    |                                                                                                    | CARRERA                                                                                                    | SELECCIO                              | NADA                                    |       |                                                                                    |            |
| 176 - Inglés (Bachille                                                                                                    | rato) (Salid                                                                                                    | a lateral al Diplomado) -                                                                                                    | Campus C                              | mar Dengo (                             | Hered | ia)                                                                                |            |
|                                                                                                    |                                                                                                    | I                                                                                                    | Desglose                              |                                         |       |                                                                                    |            |
|                                                                                                    |                                                                                                    | Porcentaje Máx                                                                                                    | imo                                   | Nota                                    |       | Porcentaje Obte                                                                    | enido      |
| Historial Académico                                                                                                    |                                                                                                    |                                                                                                    | 100%                                  |                                         | 70.8  |                                                                                    | 70.80      |
| Cupo                                                                                                    |                                                                                                    | Posición                                                                                                    |                                       | Nota Corte                              |       | Promedio Admisión                                                                  |            |
| 2                                                                                                    |                                                                                                    | 2                                                                                                    |                                       | 70.8                                    |       | 70.8                                                                               |            |
|                                                                                                    |                                                                                                    | Adr                                                                                                    | nitido(a)                             |                                         |       |                                                                                    |            |
|                                                                                                    |                                                                                                    | Adr<br>CARRERA(S)                                                                                                    | nitido(a)<br>EMPADR                   | ONADA(S)                                |       |                                                                                    |            |
| Según lo es                                                                                                    | tablecido                                                                                                    | Adr<br>CARRERA(S)<br>en el reglamento de                                                                                                    | EMPADR                                | ONADA(S)<br>NCIAR a un                  | a de  | las siguientes carrera                                                             | 15         |
| Según lo es                                                                                                    | <b>tablecido</b><br>prmática (He                                                                                               | Adr<br>CARRERA(S)<br>en el reglamento de<br>O Campus Omar Dengo)                                                                                                    | EMPADR                                | ONADA(S)<br>NCIAR a un                  | a de  | las siguientes carrera                                                             | 35         |
| Según lo es<br>OL-INFORM - Lic Info<br>Pasos:<br>1. Lea el apartado ind<br>2. Dar clic en -Estoy d<br>3. Luego dar clic en be                                                                                                    | itablecido<br>ormática (Hi<br>licaciones<br>le acuerdo<br>otón Acept                                                           | Adr<br>CARRERA(S)<br>en el reglamento de<br>D Campus Omar Dengo)<br>en continuar-<br>car                                                                                           | nitido(a)<br>EMPADR<br>be <u>RENU</u> | ONADA(S)<br>NCIAR a un                  | a de  | las siguientes carrera                                                             | 15         |
| Según lo es<br>Según lo es<br>Según - INFORM - Lic Info<br>Pasos:<br>1. Lea el apartado ind<br>2. Dar clic en - Estoy d<br>3. Luego dar clic en be<br>Indicaciones<br>- Estoy de acuerdo y he<br>grado de la Universidad<br>- Sí no realiza esta inscr<br>- Esta inscripción para e                                                         | itablecido<br>prmática (Hi<br>icaciones<br>le acuerdo<br>otón Acept<br>leido con lo<br>Nacional.<br>ipción piero<br>l empadron | Adr<br>CARRERA(S)<br>en el reglamento de<br>D Campus Omar Dengo)<br>en continuar-<br>tar<br>e estipulado en el Manua<br>le su cupo.<br>amiento, se realiza una l                   | nitido(a)<br>EMPADR<br>be RENUI       | ONADA(S)<br>NCIAR a un<br>imientos de a | a de  | las siguientes carrera<br>ón para el ingreso a las ci<br>ar seguro de su decisión. | as         |
| Según lo es<br>Según lo es<br>Según - Lic Info<br>Pasos:<br>1. Lea el apartado ind<br>2. Dar clic en -Estoy d<br>3. Luego dar clic en bo<br>Indicaciones<br>- Estoy de acuerdo y he<br>grado de la Universidad<br>- Sin o realiza esta inscr<br>- Esta inscripción para e<br>Esta y de acuerdo y de acuerdo y he<br>grado de la Universidad | itablecido<br>rmática (Hi<br>icaciones<br>le acuerdo<br>otón Acept<br>leido con lo<br>Nacional.<br>ipción piero<br>l empadron  | Adr<br>CARRERA(S)<br>en el reglamento de<br>D Campus Omar Dengo)<br>en continuar-<br>tar<br>e estipulado en el Manua<br>le su cupo.<br>amiento, se realiza una en<br>en continuar. | I de Proced                           | <b>NCIAR a un</b><br>imientos de a      | a de  | las siguientes carrera                                                             | arreras de |

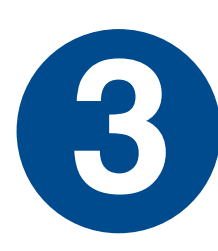

Si eligió la opción de cursar una segunda opción de carrera, y se encuentra empadronado(a) en más de 2 opciones de carrera, debe seleccionar la carrera a inactivar.

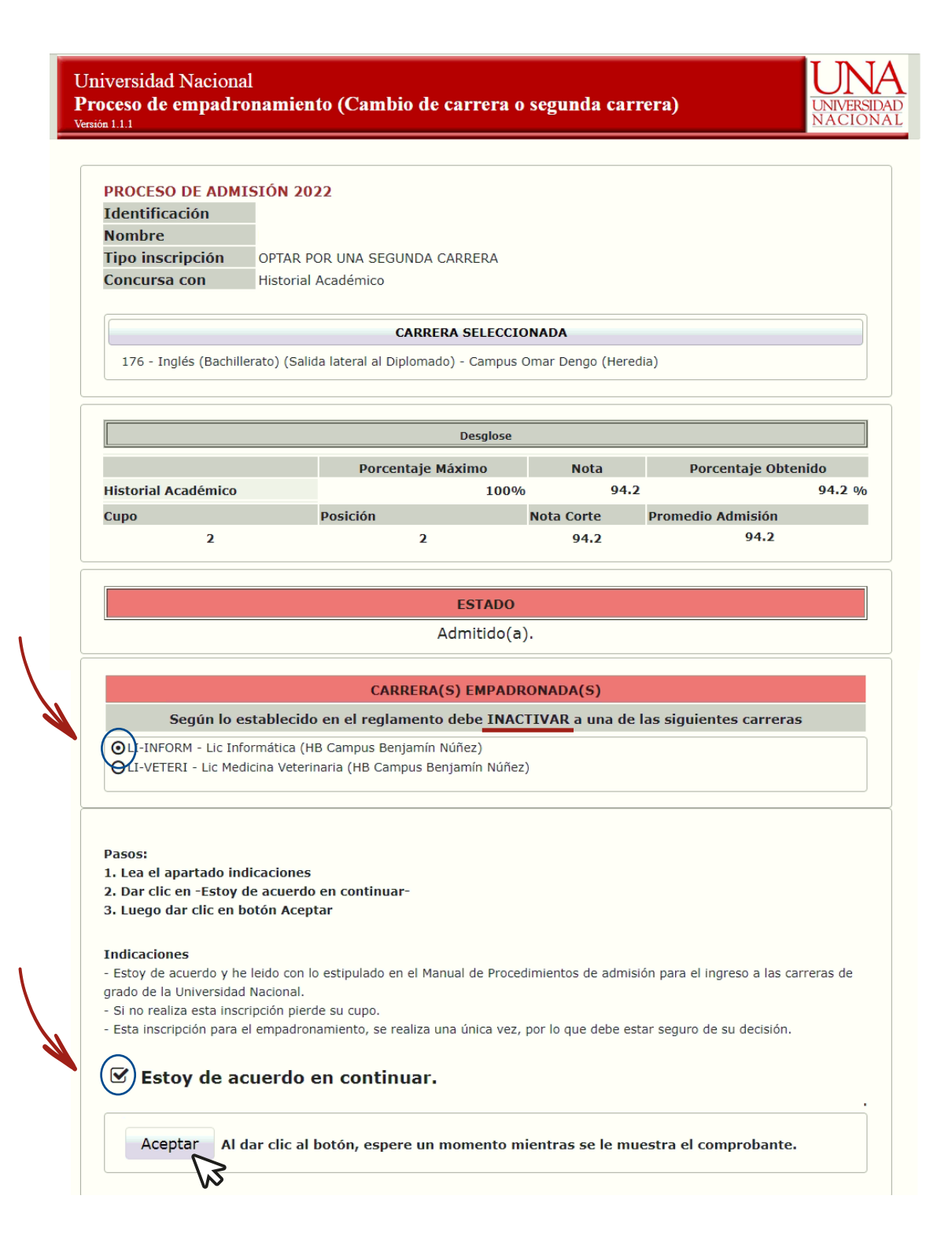

4

Una vez que de clic en aceptar su estado cambiará a Empadronado(a) ( sujeto a verificación por parte del Departamento de Registro).

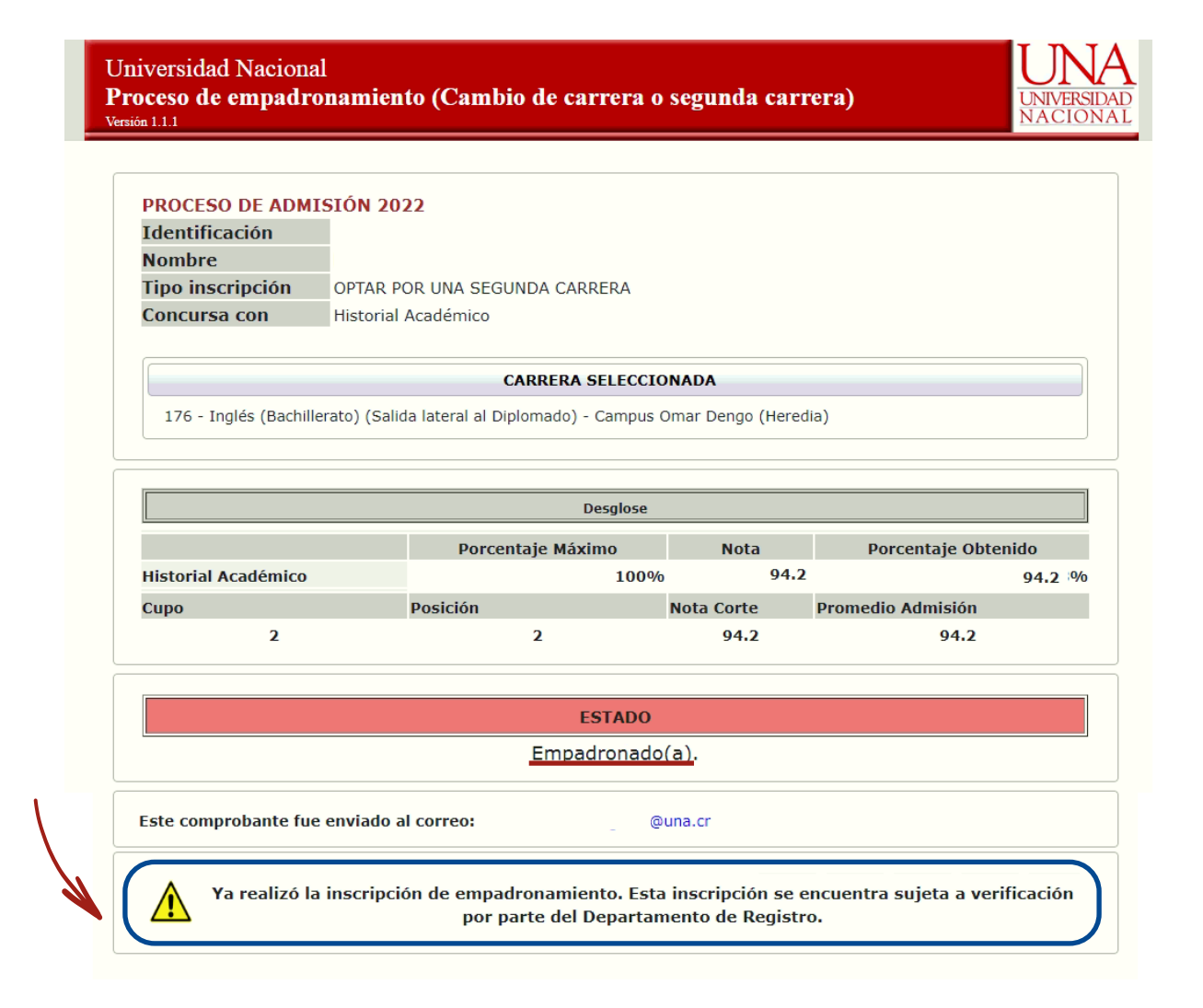

### Al finalizar el proceso recibirá un correo electrónico con el comprobante.

UNIVERSIDAD NACIONAL

Departamento de Registro

Ratificar empadronamiento de estudiantes regulares para cambiar de carrera u optar por una segunda carrera, Admisión 2022

Comprobante

Identificación:

Estudiante:

Carrera en la que quedó admitido(a): 176 - Inglés (Bachillerato) (Salida lateral al Diplomado) - Campus Omar Dengo (Heredia) Tipo de inscripción: Cursar segunda carrera Carrera que inactiva: LI-INFORM - Lic Informática (HB Campus Benjamín Núñez)

Fecha y hora inscripción: 02/09/2020 01:02 PM

### **IMPORTANTE:**

- Debe verificar el padrón de citas de matrícula en el mes de febrero, donde se visualizará este empadronamiento.

- Ya realizó la inscripción de empadronamiento. Esta inscripción se encuentra sujeta a verificación por parte del Departamento de Registro.

\*\*\*\*\*\*\*\*\*\*\*ÚLTIMA LÍNEA\*\*\*\*\*\*\*\*\*\*

# **10** Una vez se de la verificación por parte del Departamento de Registro, podrá consultar su estado.

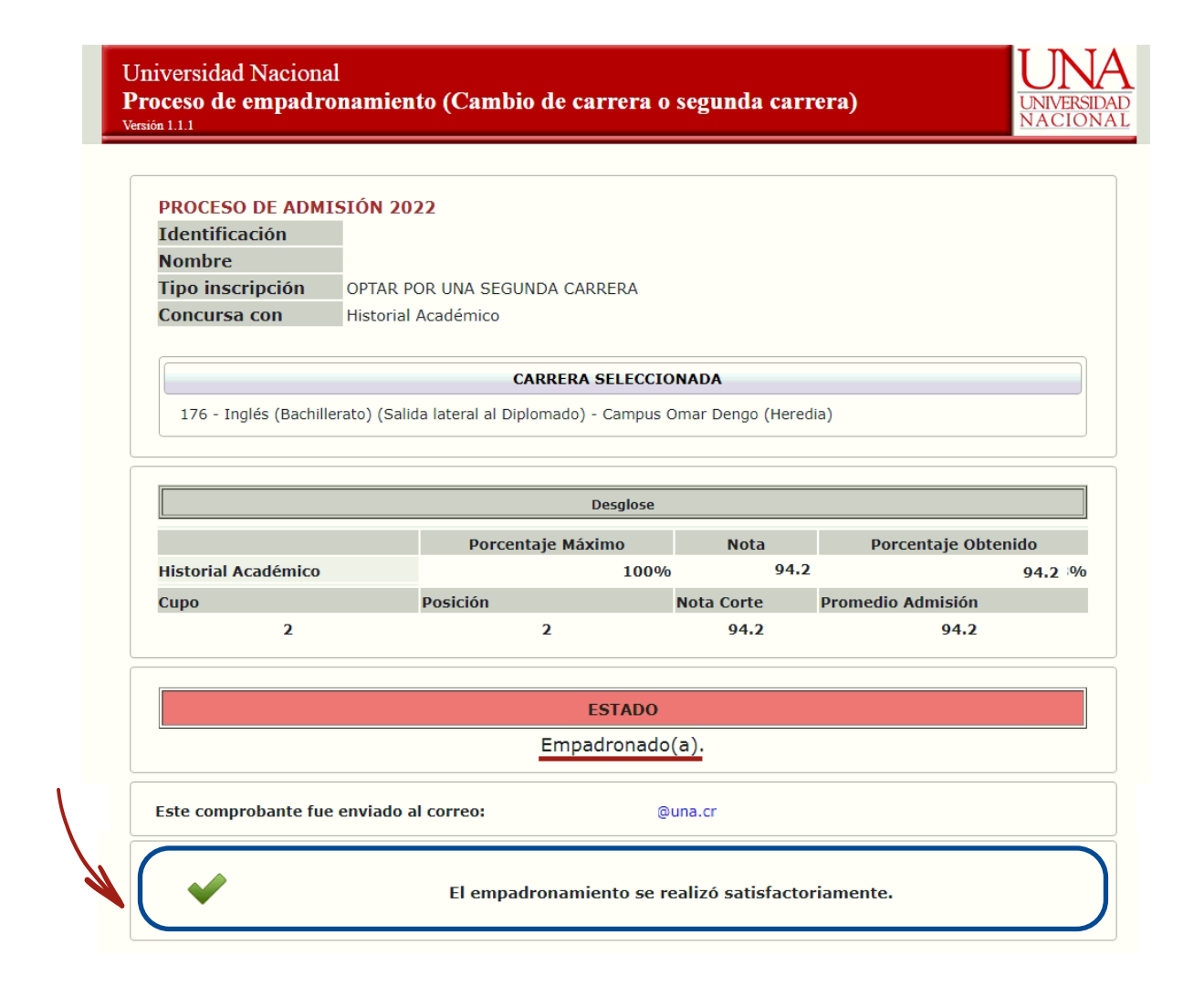